## **New Input System for Realistic Car Controller V3.53**

**RCC\_InputManager** is responsible for receiving player inputs via Unity's New Input System. Inputs in this class has been used for controlling the vehicles and the cameras.

Inputs in the **RCC\_InputManager** and input types (<u>axes/buttons/vectors</u>) have been explained in the table below;

| Input Name          | Input Type   | Button / Axis                                         | Info                                    |
|---------------------|--------------|-------------------------------------------------------|-----------------------------------------|
| Throttle            | Axis 0f, 1f  | W, Right Trigger                                      |                                         |
| Brake               | Axis 0f, 1f  | S, Left Trigger                                       |                                         |
| Steering            | Axis -1f, 1f | A/D, Left Stick Left,<br>Left Stick Right,<br>Mouse X |                                         |
| Handbrake           | Axis 0f, 1f  | Space, South Button                                   |                                         |
| NOS/Boost           | Axis 0f, 1f  | F, East Button                                        |                                         |
| Gear Shift Up       | Button       | Left Shift, Right<br>Trigger                          |                                         |
| Gear Shift Down     | Button       | Left CTRL, Left<br>Trigger                            |                                         |
| Low Beam Lights     | Button       | L, D-Pad Up                                           |                                         |
| High Beam Lights    | Button       | K, Left Stick Press                                   |                                         |
| Indicator Hazard    | Button       | Z, D-Pad Down                                         |                                         |
| Indicator Left      | Button       | Q, D-Pad Left                                         |                                         |
| Indicator Right     | Button       | E, D-Pad Right                                        |                                         |
| Start / Stop Engine | Button       | I, North Button                                       |                                         |
| Trailer Detach      | Button       | T, Right Stick Press                                  | Not used for<br>gamepads, and<br>mobile |
| Orbit               | 2D Vector    | Mouse Delta<br>X/Mouse Delta Y,<br>Right Stick        |                                         |
| Change Camera       | Button       | C, Left Stick Press                                   |                                         |
| Look Back           | Button       | B, West Button                                        |                                         |
| Slow Motion         | Button       | G, null                                               | Not used for<br>gamepads, and<br>mobile |
| Record              | Button       | P, null                                               | Not used for<br>gamepads, and<br>mobile |

| Replay | Button | R, null | Not used for            |
|--------|--------|---------|-------------------------|
|        |        |         | gamepads, and<br>mobile |

Currently added controller types are

- Keyboard & Mouse
- Gamepads
- Mobile (Not using this input system)
- Logitech Steering Wheel (Requires SDK and integration package)
- Oculus Quest 1 / 2

## **RCC\_InputActions as Input Actions**

New Input System is using the <u>Input Actions</u>, which can be customized without any code. Each input can be customized with the scheme. You can access default Input Actions of the RCC from the Resources  $\rightarrow$  RCC\_InputActions.

**RCC\_InputActions** have three action maps for **vehicles**, **cameras**, and **optional**. Each action map has proper inputs for keyboard & mouse, gamepads.

Mobile controller is using my own input system instead of the new input manager. Each UI controller button has "RCC\_UIController.cs" script for inputs. These buttons feeds RCC\_InputManager with normalized float values. You can adjust UI buttons sensitivity and gravity from the RCC Settings. Switching mobile controller to the new input manager is easy, however I don't recommend to do this. Because UI buttons will simulate gamepad buttons in this case.

If you want to switch mobile controller to the new input system, UI buttons must be simulating the gamepad inputs. Each UI button should have a script named "OnScreenButton". Simulated button of the gamepad can be changed from this component. Joystick is using "OnScreenStick" script.

## How to Add New Inputs, Change Inputs, Remove Inputs

Adding, changing on removing inputs directly from the RCC\_InputActions, which can be found in the Resources folder of the RCC. Double click the RCC\_InputActions to open up the input actions window. There are two controller schemes (keyboard/mouse, and gamepads). You may want to select "all controller schemes" to see all inputs. *Do not change the name of the any action map, or action*. Otherwise, it will generate new C# script with different variables. Reference scripts will not compile and editor will throw many errors.

Each action has child groups for wide range usement. For example, throttle has three child groups for wasd keys, arrow keys, and gamepad keys. Keys can be changed, or can be added here with the new group. To create a new group, click the plus sign near the action name. Select your positive and negative buttons, and you are done! To remove a group, right click it and click delete. In order to save changes, click "Save Asset" button at top of the window. Also you may want to enable "Auto Save" too.

## How the RCC\_InputManager Works?

**RCC\_InputManager** is receiving player inputs with the **Unity's New Input System**. In old system, inputs were using **Input.GetKey**, **Input.GetAxis**, **Input.GetButton** methods. They were many lines for each controller types, and hardcoded as well. PS4 controller has different inputs, Xbox controller has different inputs, keyboard has different inputs. Instead of using many hardcoded lines, only one line will do the whole job with the new Input System.

RCC\_InputManager is listening all events on the RCC\_InputActions. For example, if player pushes start/stop engine, "StartStopEngine\_performed()" event will be fired. And whatever listens this event, gets notified. RCC\_CarControllerV3 is listening this event too. When player pushes that button, "RCC\_InputManager\_OnStartStopEngine()" in RCC\_CarControllerV3 will be fired and corresponding function will be played. In this case, engine will stop, or start.

Same things goes for axis too. There are positive and negative buttons. When player pushes the positive button, maximum range of the axis will be reached. When player pushes the negative button, minimum range of the axis will be reached. When player doesn't push any buttons, it will be at center. For example, when player pushes right steering button, axis will be 1f, and -1 for the left steering. 0 will be center.

**RCC\_CarControllerV3** and **RCC\_Camera** scripts are listening events and receiving axis inputs from the **RCC\_InputManager**.